# 防疫課程不中斷

## 以 google Hangouts Meet 實現遠距教學

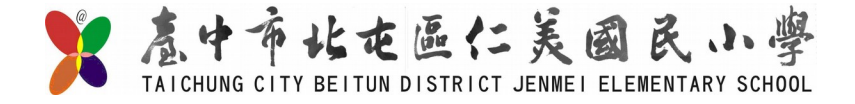

## 因應新型冠狀病毒疫情之學生居家自主健康管理及防疫期間的學習需求,教育部 彙集教育部教育雲及民間數位學習資源、平臺與工具,提供老師教學及學生自學 的數位資源,讓孩子學習不間斷、不落後。

## 學生帳號加入視訊學習會議步驟

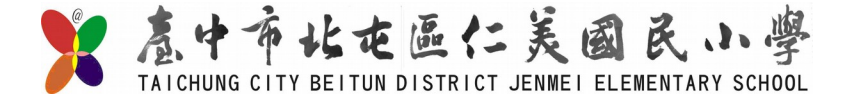

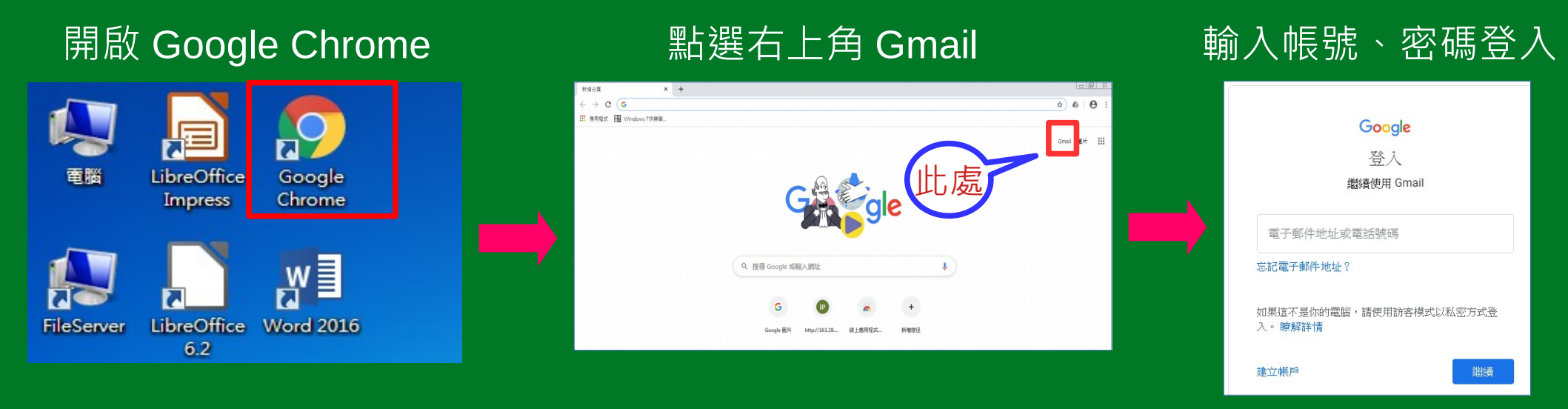

### 學生帳號、密碼請查閱聯絡簿內通知說明

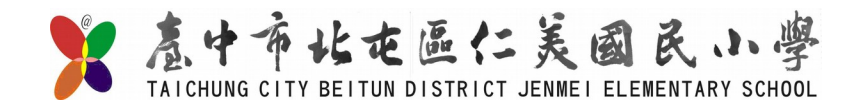

### 登入後點選接受

#### Google

#### 歡迎使用您的新帳戶

數型使用瓷約新稿戶:613976@st k.edu tw。您的稿戶通用多項 Google 淵務,但您實掩能將透過這個 稿戶存收的服務稅決於您的 st.k.edu tw 管理員。如要查看新帳戶的使用訣疑,請前往 Google 說明中 心。

如果您带用 Google 服務: "您的撥著著理員將有權者取您的「3376@stte edu tw 帳戶資訊,包括您透過 這個帳戶還存在 Google 服務中的所有資料。如購進一步資訊,請這該這個調算,或是詳單員表欄的隱私 權效策(如果者的話)。您可以另外說是一個帳戶,供您個人使用 Google 服務(包括管子歸戶)。就能認知 多個 Google 帳戶,可以理理您用許存取 Google 服器研修戶,而且醫時可以對這帳戶。準確認認使用的 是否為無需帳戶,只要蓋查包括的使用本名稱和個人對我和相目可。

如果竟樹構接懂您存取 G Sute 的协心服務, 結務必依照負機構 G Sute 協議的規定使用這些服務。任何 其他 Google 服務 (以下簡構「其他服務」)一些您的管理風敞用,留可供您使用"並應用 (Google 服務 條款) 和 (Google 植化橡胶等))。約分「其他服務」可能有專屬條款;使用管理員授權您存取的服務, 即表示您課受所有應用的服務專屬條款。

點選下方的[接受],即表示您瞭解這份針對你的 613976 @et to edu.tw 帳戶所提供的運作說明,且同意 《Google 服務條款》和《Google 隱私律》(策》。

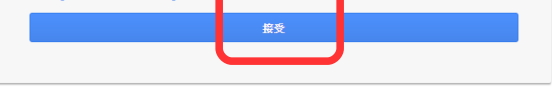

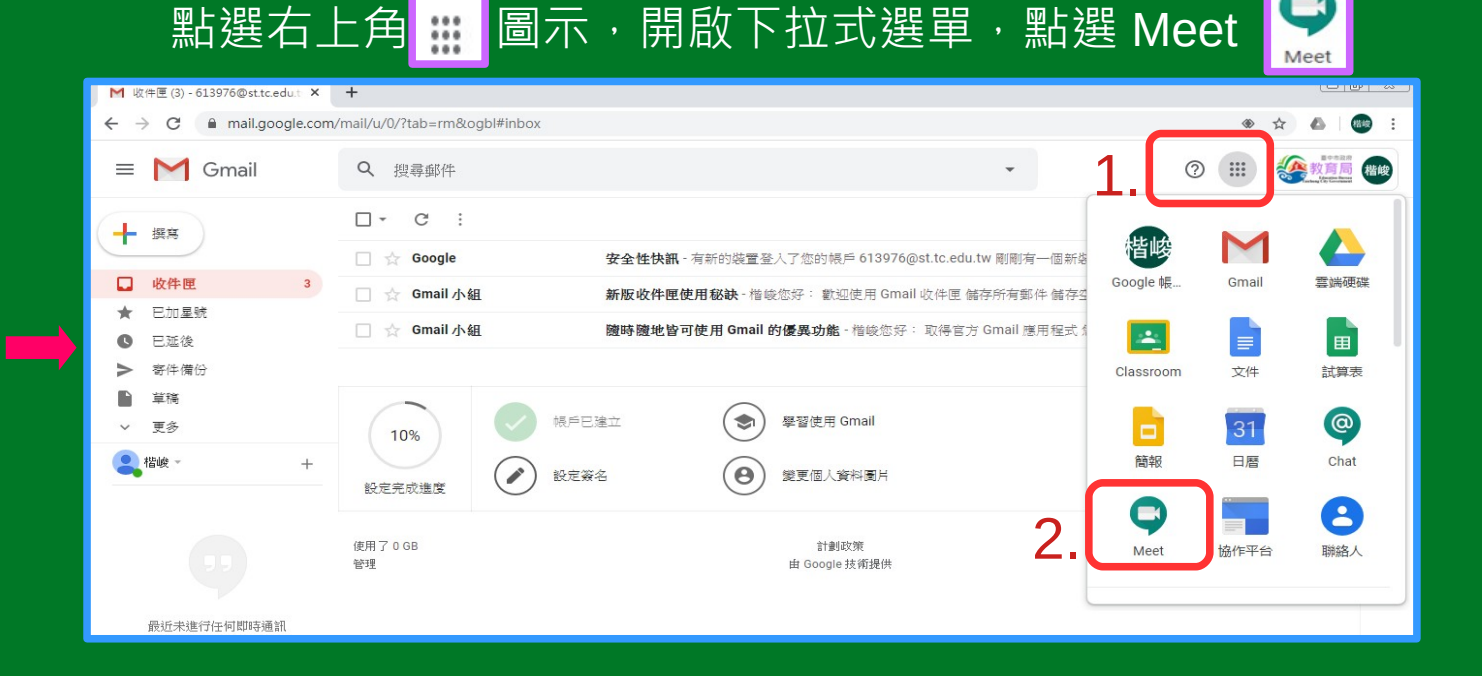

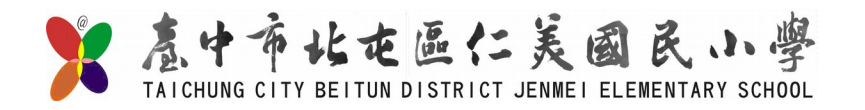

加入會議

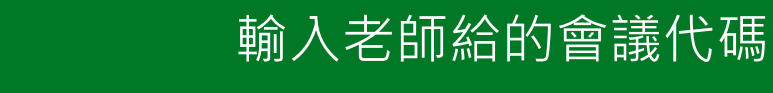

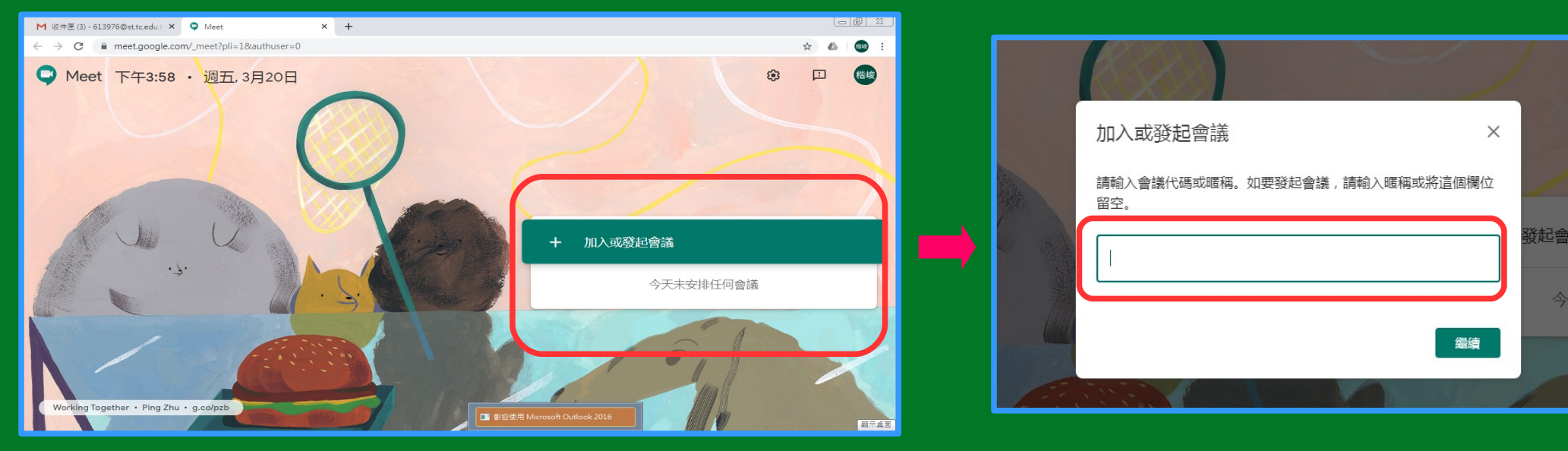

※ 會議代碼查閱路徑:1. 班級 line 群組2. 班級 fb3. 學校班級網頁4. 學生個人 gmail 信箱

## 點選立即加入

## 上線同學名單

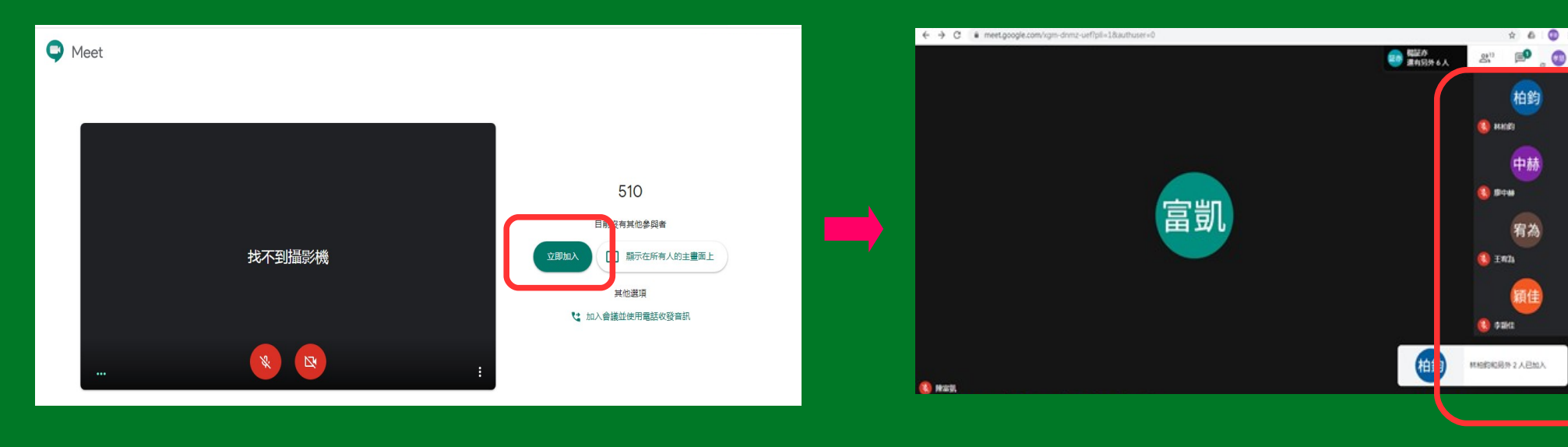

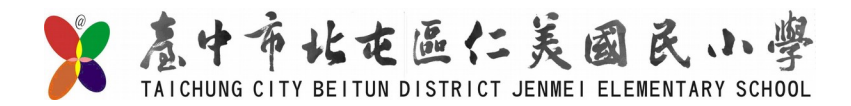

## 右下角設定功能,切換不同版面配置

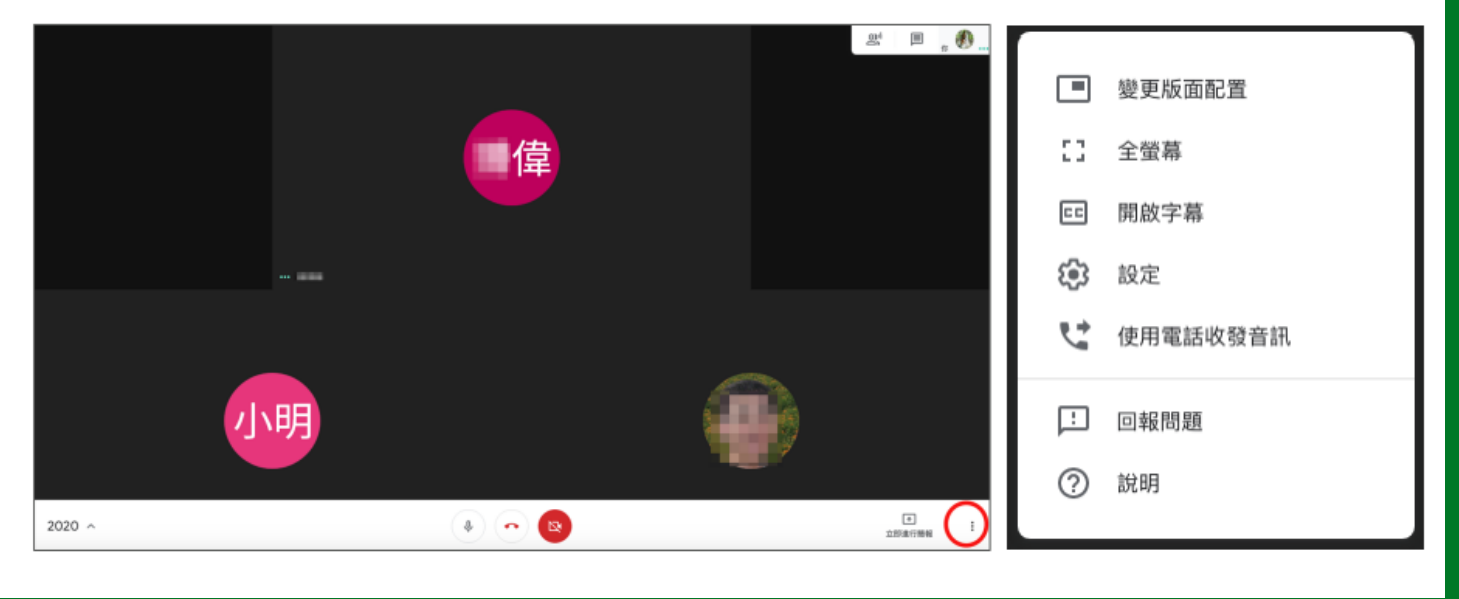

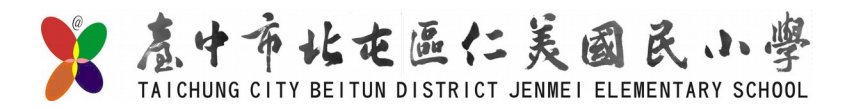

## 至 gmail 查看信件,點選連結網址,加入會議,開始線上視訊課程學習

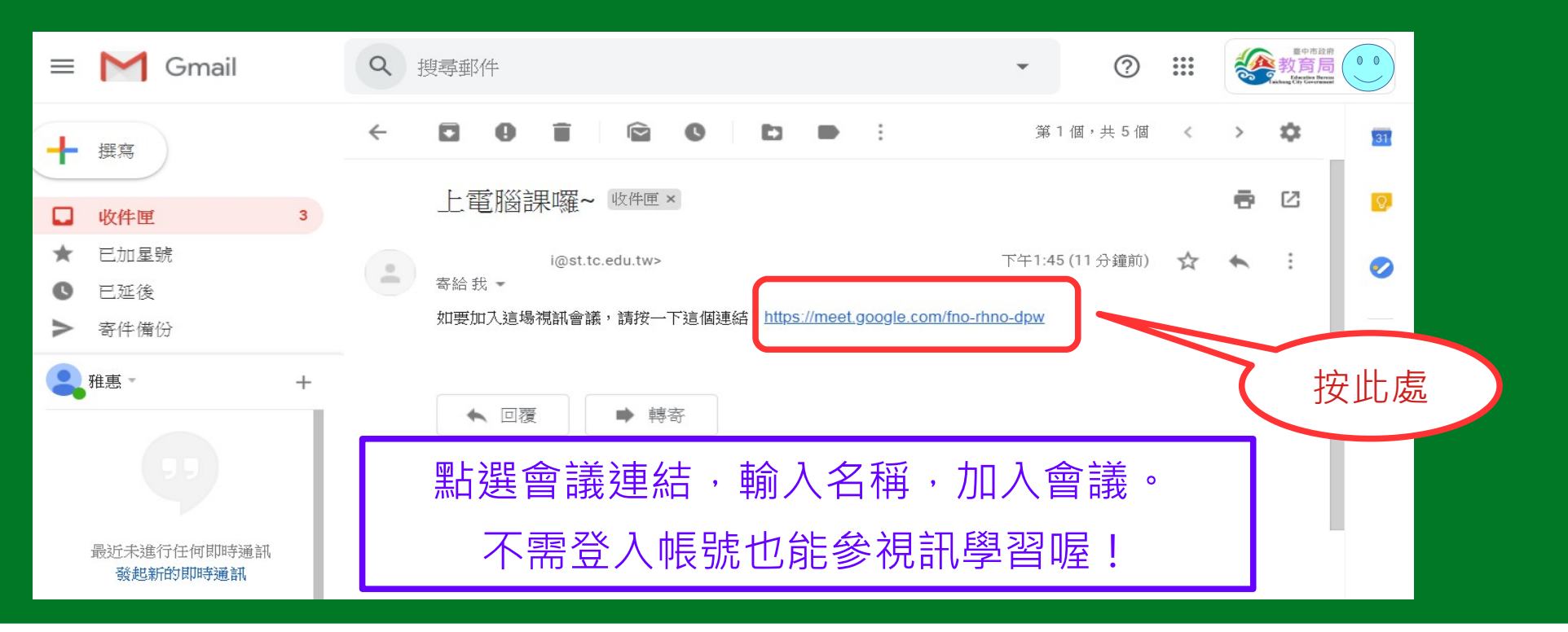

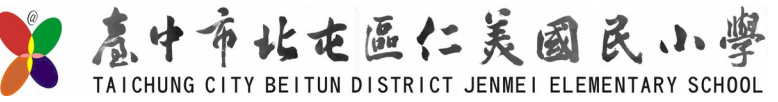

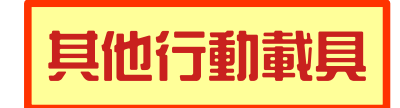

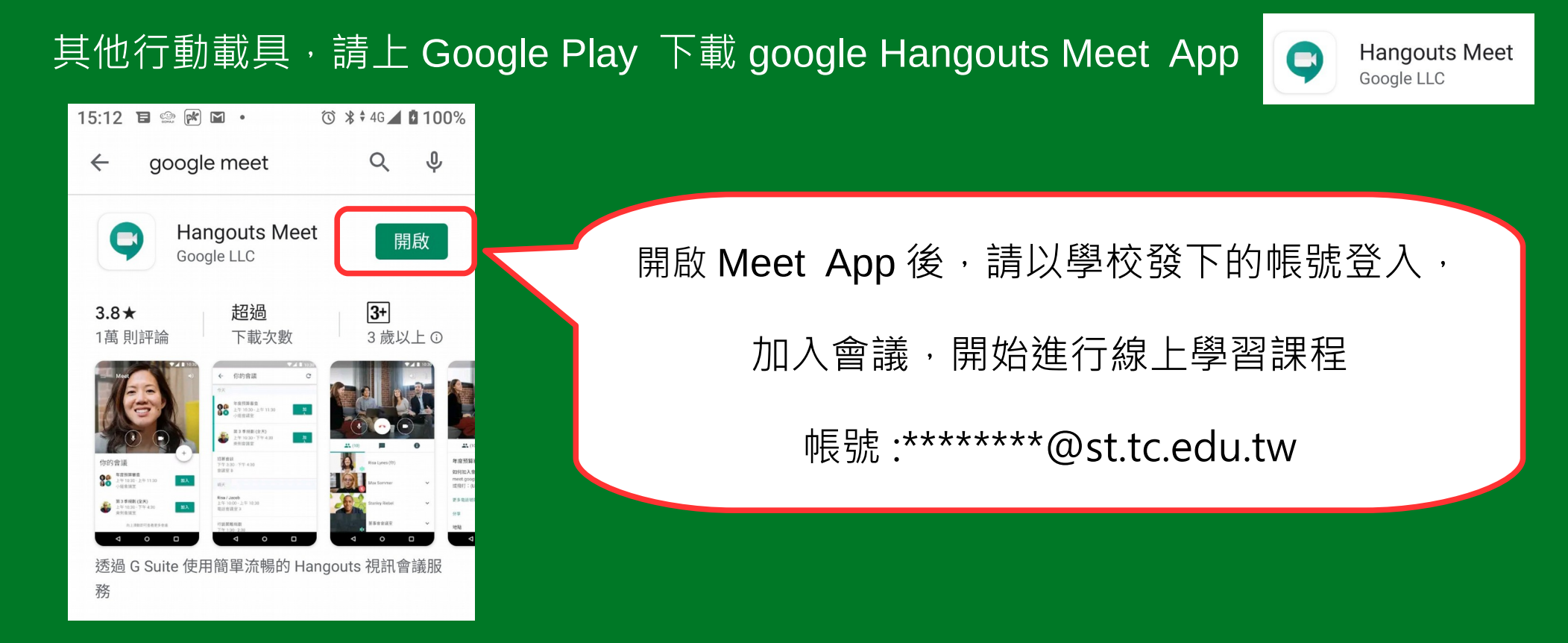

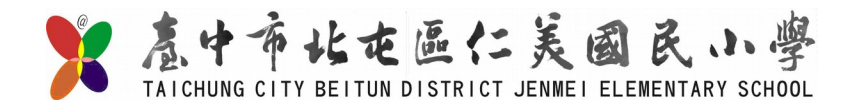